1. Log in to BearBuy at *bearbuy.is.berkeley.edu* with your CalNet ID (or from *Blu.berkeley.edu*; click on *Finance* > *BearBuy*.)

| *           | 🚾 BearBuy                                                                                                    | <b>2. Find item via the</b><br>Shop Search field <sup>A</sup>                                                                      | JSD   C |
|-------------|----------------------------------------------------------------------------------------------------|----------------------------------------------------------------------------------------------------|---------|
| Ä           | The Shop Shopping Dashboard Shopping Home Home                                                                                                    | (Shop)                                                                                                    | ogoul   |
|             | Shop Eve                                                                                                    | ything - Go                                                                                                    |         |
| 2           | Go to: adva UC Berkeley Dashboard                                                                                                    | ced search   favorites   forms   non-catalog item   quick order Browse: suppliers   categories   contracts Campus Related Services | ?       |
| î<br>∎<br>₽ | Welcome to BearBuy!<br>Our "Procure-to-Pay" system, BearBuy, provides staff,<br>faculty, graduate students and other employees with an<br>intuitive, easy-to-use interface, catalog shopping, and<br>electronically-enabled workflows. | Cal Catering featuring<br>Boudin                                                                                                   |         |

| ñ (         | 🚾 BearBuy                                                                                                    | Kendal                                                                       | MOALEM 🔻 \star Action Items 🛛 Notifications 🔟 ╞ 100.90 USD 🔍 |  |  |  |
|-------------|----------------------------------------------------------------------------------------------------|------------------------------------------------------------------------------|--------------------------------------------------------------|--|--|--|
|             | 🐂 Shop 👌 Shopping 👌 Dashboard 👌 Shop                                                                                                    | ping Home ) Product Search - Office/Computer                                 | ta lagout                                                    |  |  |  |
|             |                                                                                                    | Shop Office/Computer                                                         | Go                                                           |  |  |  |
| Ø           | Go to: advanced search   favorites   forms   non-catalog item   quick order Browse: suppliers   categories   contracts Results for: Office/Computer : copy paper |                                                                              |                                                              |  |  |  |
| Ê           | Add Keywords ?                                                                                                    | Results per page 50 🔻 Sort by: Be                                            | Showi <b>3. Select items to add to cart</b>                  |  |  |  |
| <b>9</b> ,2 | Go                                                                                                    | COLOR COPY PAPER, 100 BRIGHTNESS, 28LB,<br>500/REAM from GIVE SOMETHING BACK | 8-1/2 X 11, PHOTO WHITE,<br>Free Stan, of Shipping           |  |  |  |
|             | Filter Results ?<br>By Product Flag                                                                                                    | Manufacturer Info <u>10246-7</u> - (HAMME<br>larger image                    | RIMIL/HP EVERYDAY PAPERS)                                    |  |  |  |
|             | Energy Star (2) 🛜                                                                                                    |                                                                              | <u>1 item(s) addged, view cart</u> 4. View Cart              |  |  |  |

| ñ          | 🖧 BearBuy                                                                         | Kendall MOALEM 🔻 🔺 Action Items 🗾 Notifications 🔟 🗎 20.18 USD 🔍 |  |  |
|------------|-----------------------------------------------------------------------------------|-----------------------------------------------------------------|--|--|
| 1          | 🐂 Shop 👌 My Carts and Orders 🧳 Open My Active Shopping Cart 🗢 👌 Cart - Draft Cart | 🔁 Logout                                                        |  |  |
|            | Shopping Cart Tor Kendall MOALEM                                                  | Continue Shopping     Item(s) for a total of 20.18 uso          |  |  |
|            | Add Non-Catalog Item                                                              | Save View Cart Details or Assign Cart                           |  |  |
| 血          | Cart Name 2014-03-27 011503118 01 Description                                     |                                                                 |  |  |
| <b>₽</b> ₽ | Priority Normal  Prepared For Kendall MOALEM Select a different user              | 5. View Cart Details                                            |  |  |
|            | Supplier / Line Item Details                                                      |                                                                 |  |  |
|            | Show line details                                                                 | For selected line items Add To Favorites 🔹 Go                   |  |  |
|            | GIVE SOMETHING BACK see more info<br>001, BFS ID: 0000144927 edit                 | Contract 702/BK/001 more info<br>PO Number To Be Assigned       |  |  |

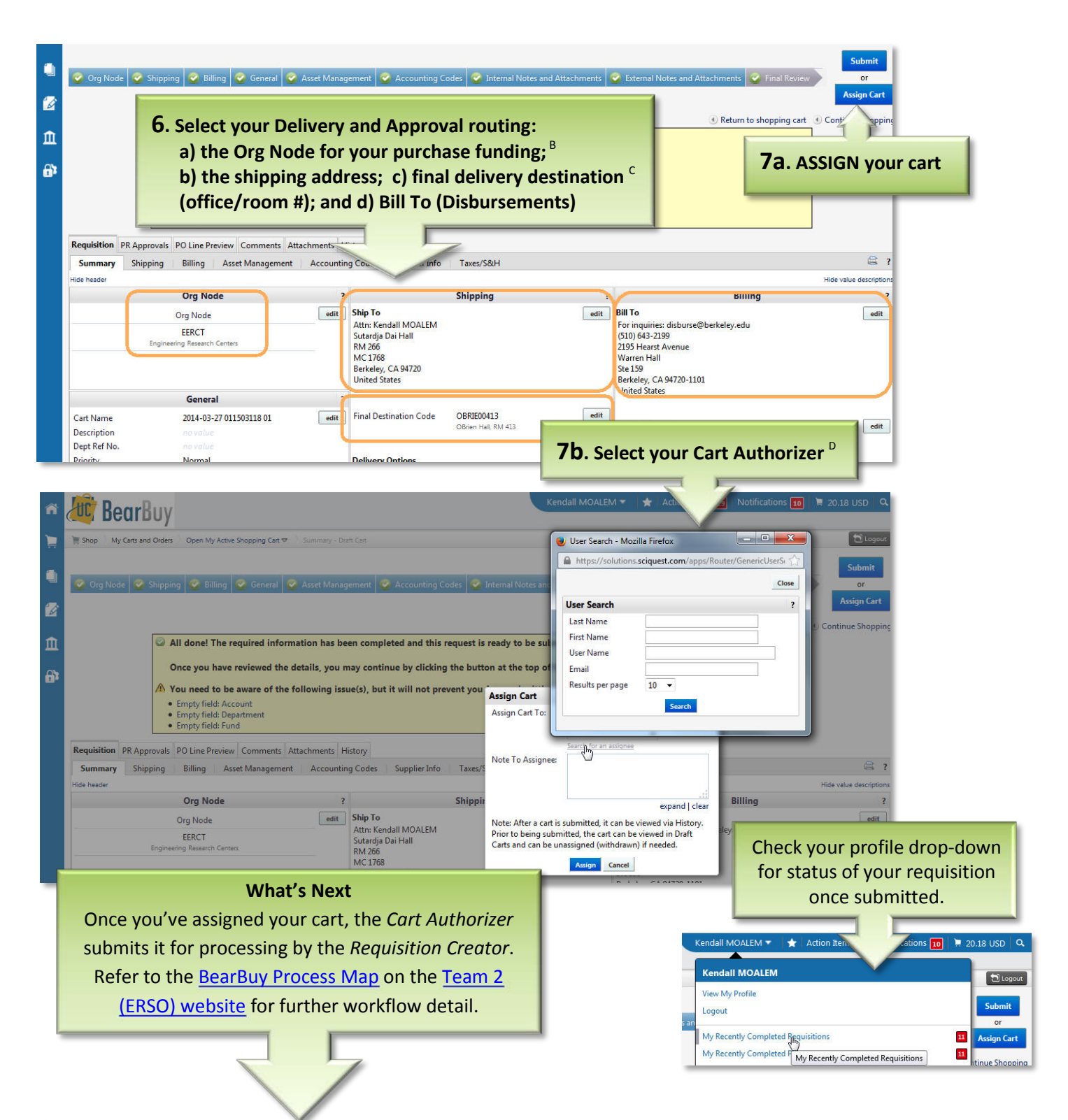

- <sup>A</sup> If you don't find your item through this search field, check the *Punch-Out* Catalog section to click on outside sites offering your item with substantial discounts to UC Berkeley. If your item isn't found there, fill out the *Non-Catalog form* in the BB forms section. Most-used forms are *Non-Catalog, Payment Request,* and *Sole Source.*
- <sup>B</sup> Find your Org Node from the Team 2 (ERSO) BearBuy FAQ, or by asking your group's Research Support Officer (RSO) or Dept. MSO/Administrator.
- <sup>c</sup> If you cannot find your destination from a search, insert the room number and building destination under the *Comments* tab.
- <sup>D</sup> Find your Cart Authorizer(s) through the <u>Search for BearBuy Cart Authorizers</u> lookup page in the <u>ERSO website Peoplefinder</u>. A *Cart Authorizer* approves and submits a cart (i.e., *Purchase/payment Request*) to be processed. This role corresponds with the *PI* or *Delegate* in the ERSO Intranet.
- **Tips**: Use the *Comments* tab for communications that can be forwarded to individuals with a link to the cart, and will be saved within the system history. Learn to create your system defaults from the <u>BearBuy Profile page demo</u>.